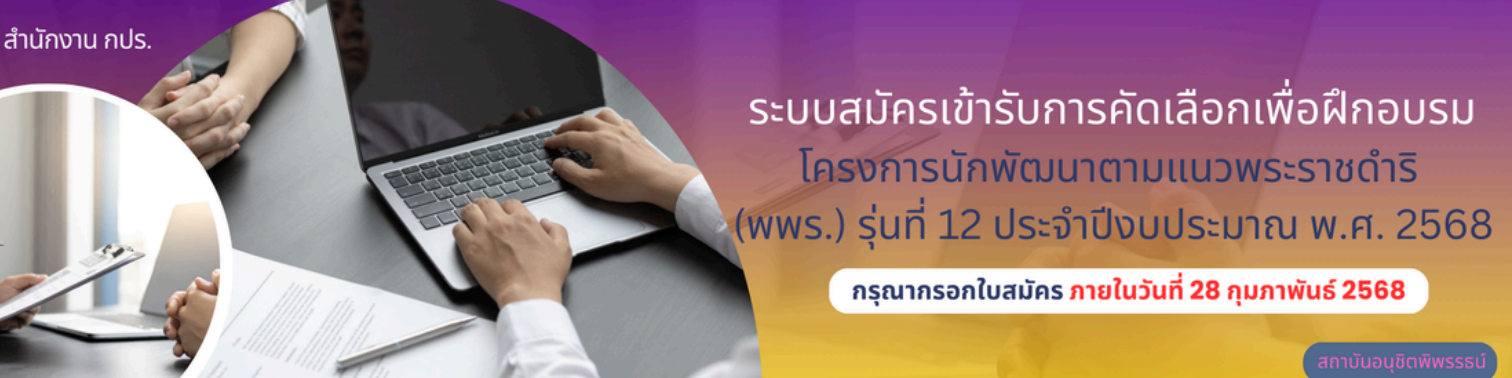

# **คู่มือการกรอกใบสมัคร พพร**.

|                                                                                  | Page |
|----------------------------------------------------------------------------------|------|
| วิธีการเข้าสู่ระบบรับสมัคร                                                       | 1.   |
| คำแนะนำในการสมัคร                                                                | 2    |
| ส่วนที่ 1 ประวัติส่วนตัว                                                         | 3    |
| ส่วนที่ 2 ประวัติการรับราชการ/ประวัติการทำงาน                                    | 5    |
| ส่วนที่ 3 ประสบการณ์/ความสนใจ                                                    | 7    |
| ส่วนที่ 4 ประเด็น/หัวข้อ ที่ท่านสนใจเป็นพิเศษ                                    | 7    |
| ส่วนที่ 5 ความรู้/ประสบการณ์/ความสามารถ ที่จะนำ<br>มาถ่ายทอดแลกเปลี่ยนในการอบรม  | 7    |
| ส่วนที่ 6 ความคิดเห็น/ปณิธาน ต่อการนำองค์ความรู้<br>การพัฒนาตามแนวพระราชดำริ     | 8    |
| ส่วนที่ 7  ข้อเสนอเชิงนโยบายในการสืบสาน รักษา<br>ต่อยอด การพัฒนาตามแนวพระราชดำริ | 8    |
| ส่วนที่ 8 การเดินทางมาอบรม                                                       | 8    |
| ส่วนที่ 9 แผนที่สำนักงาน กปร.                                                    | 9    |
| ส่วนที่ 10 ข้อมูลสำหรับจัดเตรียมเสื้อ นบร.13                                     | 9    |

# **คู่มือการกรอกใบสมัคร พพร**.

|                                             | Page |
|---------------------------------------------|------|
| ส่วนที่ 11 ความยินยอม                       | 10   |
| ส่วนที่ 12 การบันทึกข้อมูล                  | 10   |
| ส่วนที่ 13 ตรวจสอบสถานะการสมัคร             | 12   |
| ส่วนที่ 14 ดาวน์โหลดเอกสาร                  | 14   |
| ส่วนที่ 15 ติดต่อ สอบถามรายละเอียดเพิ่มเติม | 14   |
|                                             |      |

# คู่มือการกรอกใบสมัคร พพร. <u>ระบบรับสมัครนักพัฒนาตามแนวพระราชดำริ (พพร.) รุ่นที่ 12</u>

Version.30/01/68

\_\_\_\_\_

#### วิธีการเข้าสู่ระบบรับสมัคร พพร.

#### เข้าเว็บไซต์สำนักงาน กปร. (<u>www.rdpb.go.th</u>) ช่องทางที่ 1 หน้าแรก > แบนเนอร์ โครงการนักพัฒนาตามแนวพระราชดำริ (พพร.) ร่นที่ 12

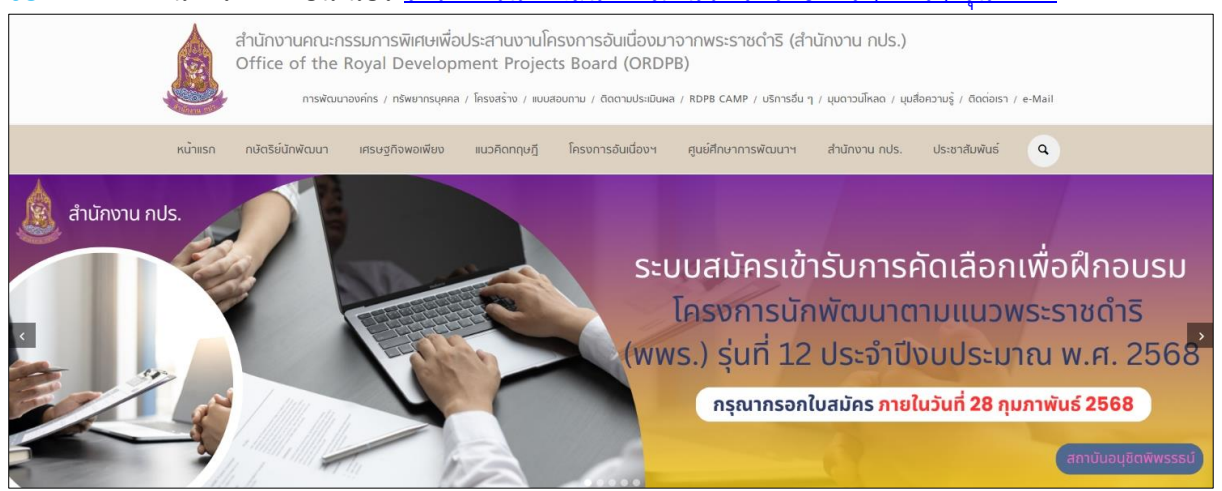

### ช่องทางที่ 2 หน้าแรก > ทรัพยากรบุคคล > งานพัฒนาทรัพยากรบุคคล/อบรม สัมมนา>/อบรม สัมมนา> โครงการนักพัฒนาตามแนวพระราชดำริ (พพร.) รุ่นที่ 12

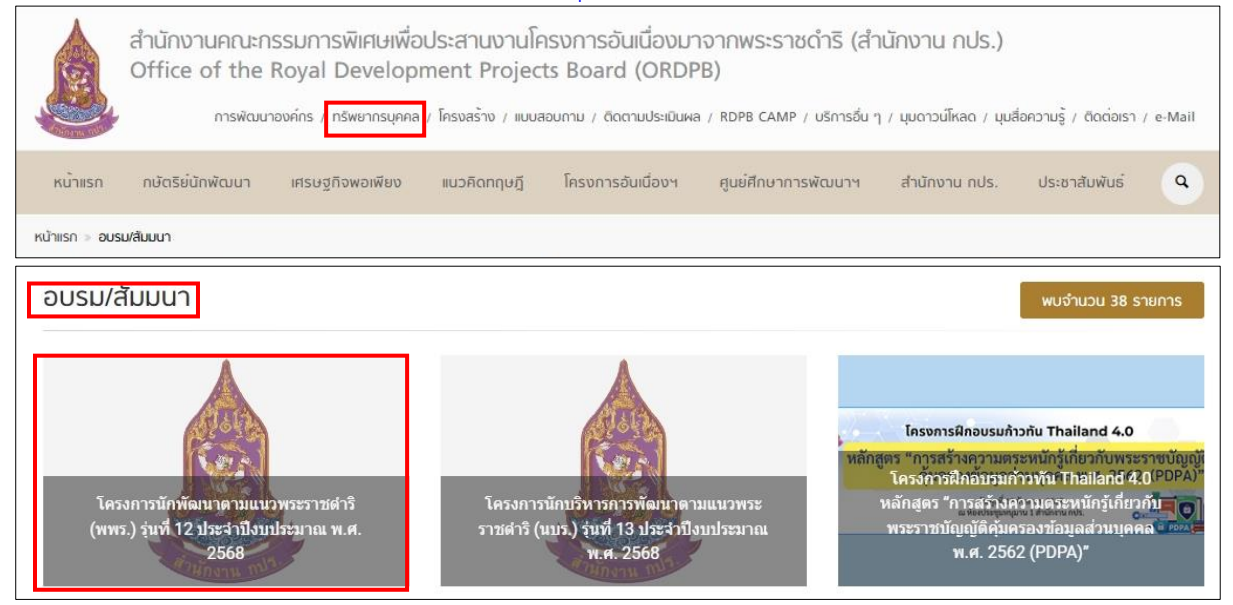

#### เข้าสู่ระบบรับสมัคร พพร. อ่านคำแนะนำ

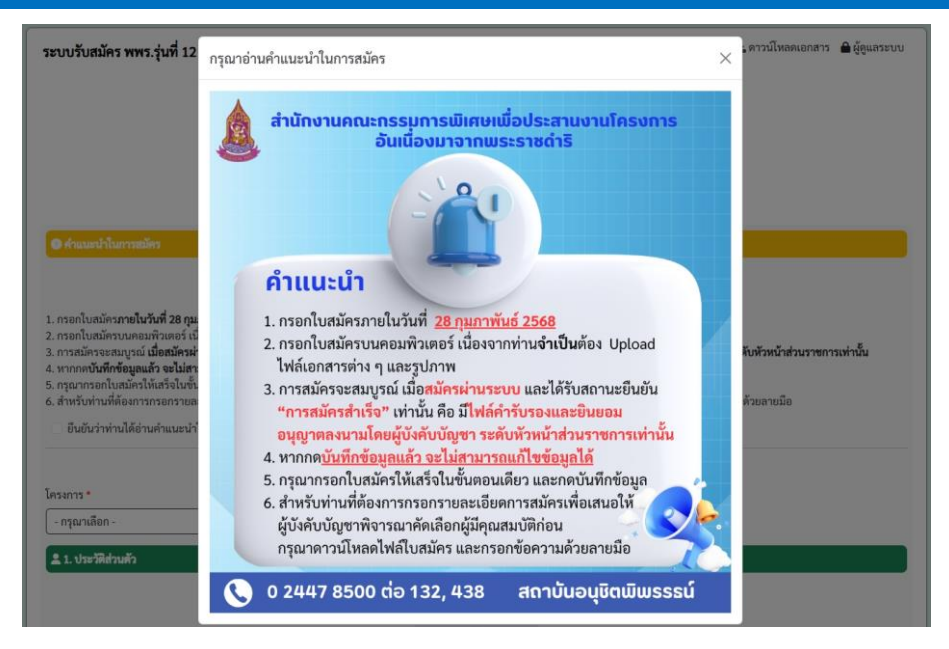

้อ่านคำแนะนำการสมัครให้ครบถ้วน <u>คลิก 🗹 ยืนยันว่าท่านได้อ่านคำแนะนำในการสมัครเรียบร้อยแล้ว</u>

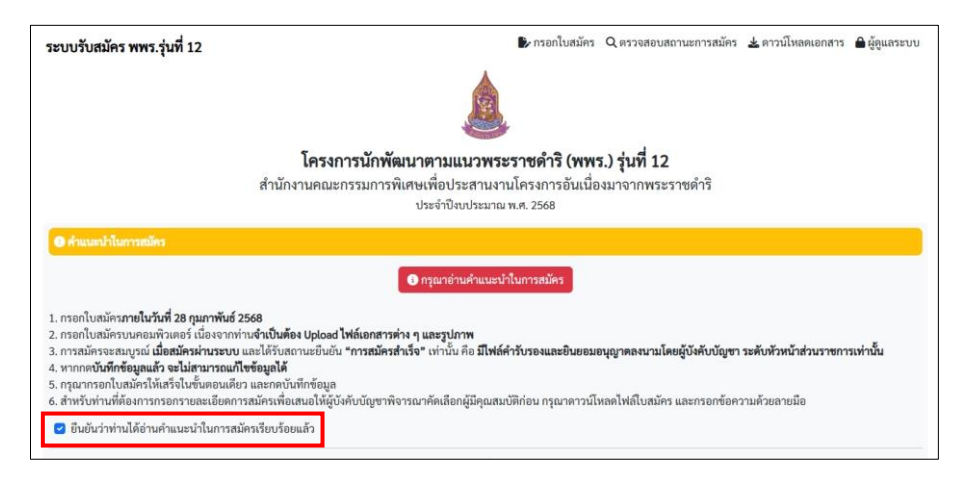

กรอกข้อมูลในแบบฟอร์มรับสมัครให้ครบถ้วน <u>ช่องที่ไม่มีข้อมูล ให้เว้นว่าง หรือ ใส่เครื่องหมายขีด ( - )</u>

|                                 | * หมายถึ                               | ถึง ข้อมูลที่จำเป็นต้องกรอก                                                                  |  |
|---------------------------------|----------------------------------------|----------------------------------------------------------------------------------------------|--|
| โครงการ *                       | รุ่นที่ *                              |                                                                                              |  |
| นักพัฒนาตามแนวพระราชดำริ (พพร.) | <ul> <li>รุ่นที่ 12</li> </ul>         | ~ ]                                                                                          |  |
| 💄 1. ประวัติส่วนตัว             |                                        |                                                                                              |  |
|                                 | 🖬 ອັປໂหลดรูปถ่ายปัจจุบัน 1 ນີ້າ ໄມ່ສວມ | ແຕ່ມີພາທີ່າ ຈັນເກຍໄຟຄົ້ມກຳກວ່າ 300 KB ໄມ່ເກີນ 3 MB (.jpg,<br>) ຂຶ້ເຮືອໄຟຄ໌ການຄ້ວຍ ອື່ອ-ສຄູສ* |  |
|                                 | เลือกไฟล์ นายพพร รุ่นที่12.png         |                                                                                              |  |

- โครงการ เลือก > **นักพัฒนาตามแนวพระราชดำริ (พพร.)**
- รุ่นที่ เลือก > **รุ่นที่ 12**

- เลือกไฟล์รูปถ่ายปัจจุบัน 1 นิ้ว ไม่สวมแว่นตาดำ <u>ขนาดภาพ 1000x1250 pixel</u>
 ขนาดไฟล์ไม่ต่ำกว่า 300 KB ไม่เกิน 3 MB (ไฟล์นามสกุล .jpg, .jpeg , .png) <u>ตั้งชื่อไฟล์ภาพด้วย</u>
 ชื่อ-สกุล (ปรับขนาดภาพได้ที่ <u>https://www.imageresizer.work/th/resize-image-to-300-kb</u>)

| คำนำหน้าไทย         | ยศ           | ชื่อไทย * |                 | นามสกุลไทย * |            |
|---------------------|--------------|-----------|-----------------|--------------|------------|
| ีนาย ~              |              | พพร       |                 | พัฒนา        |            |
| คำนำหน้าอังกฤษ/ยศ * | ชื่ออังกฤษ * |           | นามสกุลอังกฤษ * |              | ชื่อเล่น * |
| Mr.                 | Porporror    |           | Patana          |              | พัฒน์      |

- กรอกคำนำหน้าไทย หรือ ยศ (หากไม่มีให้เว้นว่าง)
- กรอกชื่อไทย นามสกุลไทย
- กรอกคำนำหน้าอังกฤษ (Mr. Ms. Miss Mrs.) หรือ ยศ
- กรอกชื่อ นามสกุลอังกฤษ ขึ้นต้น ด้วยตัวพิมพ์ใหญ่
- กรอก**ชื่อเล่น**

| เลขบัตรประจำตัวประชาชน * | วันอย | เกบัตร *    |     |    |      |    |    | วันหม | ดอายุ *                         |     |    |      |    |    |
|--------------------------|-------|-------------|-----|----|------|----|----|-------|---------------------------------|-----|----|------|----|----|
| 11111111111              | 01/   | 01/12/2560  |     |    |      |    |    |       | 01/12/2567                      |     |    |      |    |    |
|                          |       |             |     | <  |      |    |    |       |                                 |     | <  |      |    |    |
|                          | ธั    | นวาคม       |     |    | 2560 |    |    | ธัน   | เวาคม                           |     |    | 2567 |    |    |
|                          |       |             |     | >  |      |    |    |       |                                 |     | >  |      |    |    |
|                          | อา    | 9           | อ   | W  | พฤ   | 4  | a  | อา    | ຈ                               | อ   | W  | พฤ   | PI | ส  |
|                          |       |             |     |    |      | 01 | 02 | 01    | 02                              | 03  | 04 | 05   | 06 | 07 |
|                          | 03    | 04          | 05  | 06 | 07   | 08 | 09 | 08    | 09                              | 10  | 11 | 12   | 13 | 14 |
|                          | 10    | 11          | 12  | 13 | 14   | 15 | 16 | 15    | 16                              | 17  | 18 | 19   | 20 | 21 |
|                          | 17    | 18          | 19  | 20 | 21   | 22 | 23 | 22    | 23                              | 24  | 25 | 26   | 27 | 28 |
|                          | 24    | 25          | 26  | 27 | 28   | 29 | 30 | 29    | 30                              | 31  |    |      |    |    |
|                          | 31    |             |     |    |      |    |    | ×ล้า  | <b>เ</b> ข้อมูลปฏิ <sup>เ</sup> | ทีน |    |      |    |    |
|                          | ×ăn   | งข้อมูลปฏิ่ | ทีน |    |      |    |    |       |                                 |     |    |      |    |    |

กรอกเลขบัตรประตัวประชาชน <u>ให้ถูกต้อง</u>

- เลือกวันออกบัตร และ วันหมดอายุ จาก ปฏิทิน <u>หากต้องการยกเลิกให้ กด x ล้างข้อมูลปฏิทิน</u>

| หนังสือเดินทางประเภท * | เลขที่หนังสือเดินทาง <b>*</b> | วันที่ออก(วันเดือนปี) | วันที่หมดอายุ(วันเดือนปี) |
|------------------------|-------------------------------|-----------------------|---------------------------|
| หนังสือเดินทางธรรมดา 🗸 | M12345655                     | ี่ 10 ธันวาคม 2560    | 9 ธันวาคม 2570            |

- เลือก**ประเภทหนังสือเดินทาง** จากรายการ
- กรอกเลขหนังสือเดินทาง
- กรอก**วันที่ออก** และ**วันหมดอายุ** (วัน เดือน ปี) เช่น 10 ธันวาคม 2560

| หนังสือเดินทางประเภท *   | เลขที่หนังสือเดินทาง* | วันที่ออก(วันเดือนปี) | วันที่หมดอายุ(วันเดือนปี) |
|--------------------------|-----------------------|-----------------------|---------------------------|
| ยังไม่มีหนังสือเดินทาง 🗸 |                       | 10 ธันวาคม 2567       | 10 ธันวาคม 2567           |

 หากเลือกหนังสือเดินทางประเภท > ยังไม่มีหนังสือเดินทาง</u> ช่อง เลขที่หนังสือเดินทาง วันที่ออก และวันหมดอายุ <u>ให้เว้นว่างไว้</u>

| วันเดือ | านปีเกิด * | 8  |    |      |    |    | อายุ (ปี) * คลิกคำนวณอายุ | อายุ (เดือน) นับถึงวันที่ 10 ม | มกราคม 2568 <b>*</b> |
|---------|------------|----|----|------|----|----|---------------------------|--------------------------------|----------------------|
| 01/     | 12/2530    |    |    |      |    |    | 37                        | 11                             | ×                    |
|         |            |    | <  |      |    |    |                           |                                |                      |
| ธัน     | เวาคม      |    |    | 2530 |    |    |                           |                                |                      |
|         |            |    | >  |      |    |    |                           |                                |                      |
| อา      | จ          | อ  | W  | พฤ   | PI | ส  |                           |                                |                      |
|         |            | 01 | 02 | 03   | 04 | 05 |                           |                                |                      |
| 06      | 07         | 08 | 09 | 10   | 11 | 12 |                           |                                |                      |
| 13      | 14         | 15 | 16 | 17   | 18 | 19 |                           |                                |                      |
| 20      | 21         | 22 | 23 | 24   | 25 | 26 |                           |                                |                      |
| 2005    | 28         | 29 | 30 | 31   |    |    |                           |                                |                      |

- เลือกวันเกิดปีเกิด จาก ปฏิทิน หากต้องการยกเลิกให้ กด x ล้างข้อมูลปฏิทิน
- ช่อง**อายุ (ปี)** ให้กด <u>คลิกคำนวณอายุ</u> ระบบจะคำนวณอายุให้
- ช่อง**อายุ (เดือน) <u>นับถึงวันที่ 10 มกราคม 2568</u> ให้เลือกจำนวนเดือนที่ต้องการ**

| รคประจำตัว*               | หมู่โลหิต*     | แพ้ยา*       |  |
|---------------------------|----------------|--------------|--|
| ความดันโลหิตสูง           | АВ             | ~ ยาแอสไพริน |  |
| 🖕 บุคคลติดต่อกรณีฉุกเฉิน* |                |              |  |
| ชื่อ-สกุล                 | ความสัมพันธ์   | โทร          |  |
| นายแพทย์                  | แพทย์ประจำตัว  | 081-234-5678 |  |
| .ชื่อ-สกุล                | ความสัมพันธ์   | โทร          |  |
| นางพยาบาล                 | พยาบาลประจำตัว | 098-888-8888 |  |

- โรคประจำตัว ให้กรอกโรคประจำตัวที่ท่านเป็น หากไม่มี ให้กรอก ไม่มี หรือ เครื่องหมายขีด ( )
- หมู่โลหิต ให้เลือกจากรายการ
- แพ้ยา ให้กรอกยาที่ท่านมีอาการแพ้ หากไม่มี ให้กรอก ไม่มี หรือ เครื่องหมายขีด ( )
- บุคคลติดต่อกรณีฉุกเฉิน ให้ท่านกรอกบุคคลที่สามารถติดต่อได้ จำนวน 2 คน หากคนที่ 2 ไม่มีให้เว้นว่างไว้

อาหารที่ไม่รับประทาน/ แพ้ ให้ระบุอาหารที่ไม่รับประทาน หรือแพ้ <u>หากไม่มี ให้กรอก ไม่มี หรือ</u>
 เครื่องหมายขีด ( - )

| ระดับการศึกษาสูงสุด*            | สาขาวิชา*                           | สถาบัน*                                                                 |
|---------------------------------|-------------------------------------|-------------------------------------------------------------------------|
| ปริญญาโท                        | <ul> <li>วิศวคอมพิวเตอร์</li> </ul> | มหาวิทยาลัยเทคโนโลยีราชมงศรีวิชัย                                       |
| อาชีพ *                         |                                     | หน่วยงาน*                                                               |
| ข้าราชการ                       | ~                                   | สำนักงานคณะกรรมการพิเศษเพื่อประสานงานโครงการอันเนื่องมาจากพระราชดำริ    |
| ชื่อตำแหน่งปัจจุบัน (ภาษาไทย)*  |                                     | ชื่อตำแหน่งปัจจุบัน (ภาษาอังกฤษตามหนังสือเดินทาง)*                      |
| นักวิชาการคอมพิวเตอร์ปฏิบัติการ |                                     | Computer Technical Officer                                              |
| โทรศัพท์เคลื่อนที่*             | Gmail Address*                      | ID Line (โปรดเข้าร่วมกลุ่มไลน์ทางการเพื่อรับทราบข้อมูลกิจกรรมหลักสูตร)* |
| 081-234-5678                    | noboro@gmail.com                    | noboro67                                                                |

- ระดับการศึกษาสูงสุด ให้เลือกจากรายการ
- สาขาวิชา ให้กรอกสาขาวิชาที่ท่านศึกษาสูงสุด
- สถาบัน ให้กรอกชื่อสถาบันที่ท่านจบการศึกษาสูงสุด

- **อาชีพ** ให้เลือกจากรายการ
- หน่วยงาน ให้กรอกชื่อหน่วยงานปัจจุบัน
- ชื่อตำแหน่งปัจจุบัน (ภาษาไทย) ให้กรอกชื่อตำแหน่งปัจจุบัน
- ชื่อต่ำแหน่งปัจจุบัน (ภาษาอังกฤษตามหนังสือเดินทาง) ให้กรอกชื่อต่ำแหน่งปัจจุบันตามหนังสือ
   เดินทาง
- **โทรศัพท์เคลื่อนที่** ให้กรอกเบอร์ที่สามารถติดต่อได้
- Gmail Address ให้กรอก <u>ชื่อบัญชีอีเมล@gmail.com</u>

#### ้ส่วนที่ 2 ประวัติการรับราชการ/ประวัติการทำงาน เริ่มรับราชการ/ทำงาน เมื่อ \* ตำแหน่ง/สังกัด(สำหรับบุคลากรศูนย์ศึกษาฯ/ศูนย์สาขา)\* 01/12/2530 นักวิชาการคอมพิวเตอร์ปฏิบัติการ/ศูนย์ศึกษาการพัฒนาพิกูลทองฯ 2530 ธันวาคม อา พฤ a 01 02 03 04 05 07 08 09 10 11 12 06 13 14 15 16 17 18 19 20 21 22 23 24 25 26 27 28 29 30 31 ×ล้างข้อมูลปฏิทิน

- เริ่มรับราชการ/ทำงานเมื่อ ให้เลือกวัน เดือน ปี จาก ปฏิทิน หากต้องการยกเลิกให้ กด x ล้าง
   \_\_\_\_\_\_ข้อมูลปฏิทิน
- ตำแหน่ง/สังกัด (สำหรับบุคลากรศูนย์ศึกษาฯ/ศูนย์สาขา) ให้กรอกชื่อตำแหน่ง และสังกัดที่เริ่ม
   รับราชการ/ทำงาน

| ปัจจุบันดำรงตำแหน่ง*                | ระดับ*           |  |
|-------------------------------------|------------------|--|
| นักวิชาการคอมพิวเตอร์               | ชำนาญการพิเศษ    |  |
| กลุ่ม/ฝ้าย/ส่วน*                    | กอง*             |  |
| ( ฝ่ายพัฒนาระบบและฐานข้อมูลสารสนเทศ | ศูนย์สารสนเทศ    |  |
| กรม/บริษัท/หน่วยงาน*                | กระทรวง*         |  |
| สำนักงาน กปร.                       | ไม่สังกัดกระทรวง |  |
|                                     |                  |  |

- **ปัจจุบันดำรงตำแหน่ง** ให้กรอกชื่อตำแหน่ง โดยไม่ต้องระบุ ระดับ
- ระดับ ให้ระบุ ระดับปัจจุบัน เช่น ชำนาญการพิเศษ หากไม่มี ใส่เครื่องหมายขีด ( )
- กลุ่ม/ฝ่าย/ส่วน ให้ระบุ ชื่อกลุ่ม/ฝ่าย/ส่วน ในปัจจุบัน หากไม่มี ใส่เครื่องหมายขีด ( )
- กอง ให้ระบุ กลุ่ม/ฝ่าย/ส่วน ในปัจจุบัน <u>หากไม่มี ใส่เครื่องหมายขีด ( )</u>
- กรม/บริษัท/หน่วยงาน ให้ระบุชื่อกรม/บริษัท/หน่วยงาน ที่ท่านทำงานในปัจจุบัน
- กระทรวง ให้ระบุชื่อกระทรวง ในปัจจุบัน <u>หากไม่มี ใส่เครื่องหมายขีด ( )</u>

| ครบเ | รับแต่งตั้งให้ดำรงตำแหน่งปัจจุบันเมื่อ * |    |    |      |    | ระยะเวลาการดำรงตำแหน่งปัจจุบัน(ปี)* คลิกคำนวณระยะเวลา | เดือน(นับถึงวันที่ 10 มกราคม 2568)* |   |   |
|------|------------------------------------------|----|----|------|----|-------------------------------------------------------|-------------------------------------|---|---|
| 10/  | 0/11/2560                                |    |    |      |    |                                                       | 7                                   | 2 | 1 |
|      |                                          |    | <  |      |    |                                                       |                                     |   |   |
| WE   | าศจิกายน                                 | ł  |    | 2560 |    |                                                       |                                     |   |   |
|      |                                          |    | >  |      |    |                                                       |                                     |   |   |
| ท    | จ                                        | อ  | W  | พฤ   | PI | ส                                                     |                                     |   |   |
|      |                                          |    | 01 | 02   | 03 | 04                                                    |                                     |   |   |
| 5    | 06                                       | 07 | 08 | 09   | 10 | 11                                                    |                                     |   |   |
| 2    | 13                                       | 14 | 15 | 16   | 17 | 18                                                    |                                     |   |   |
| 9    | 20                                       | 21 | 22 | 23   | 24 | 25                                                    |                                     |   |   |
| 6    | 27                                       | 28 | 29 | 30   |    |                                                       |                                     |   |   |

- ได้รับแต่งตั้งให้ดำรงตำแหน่งปัจจุบันเมื่อ ให้เลือก วัน เดือน ปี จาก ปฏิทิน หากต้องการยกเลิก ให้กด <u>x ล้างข้อมูลปฏิทิน</u>
- ระยะเวลาการดำรงตำแหน่งในปัจจุบัน (ปี) ให้กด <u>คลิกคำนวณระยะเวลา</u> ระบบจะคำนวณให้
- **เดือน (นับถึงวันที่ 10 มกราคม 2568)** ให้เลือกจำนวนเดือนที่ต้องการ
- **ลักษณะงานที่รับผิดชอบ** ให้ระบุ ลักษณะงานปัจจุบัน โดยย่อ <u>ไม่เกิน 150 ตัวอักษร</u>

| 🗄 ที่ตั้งของหน่วยงาน                 |              |                       |                |
|--------------------------------------|--------------|-----------------------|----------------|
| ที่ตั้งหน่วยงาน เลขที่*              | หมู่ที่      |                       | ถนน            |
| 2002 -                               |              |                       | อรุณอมรินทร์36 |
| ตำบล / แขวง*                         | อำเภอ / เขต* | จังหวัด*              | รหัสไปรษณีย์*  |
| บางยี่ขัน                            | บางพลัด      | กรุงเทพมหานคร         | 10700          |
| หมายเลขโทรศัพท์ (ที่ทำงาน)/ต่อภายใน* |              | E-mail งานสารบรรณของห | หน่วยงาน*      |
| 024778500 ต่อ224                     |              | saraban@rdpb.go.th    |                |

- **ที่ตั้งหน่วยงาน** เลขที่ ให้ระบุ เลขที่ของหน่วยงาน เช่น เลขที่ 2002

- หมู่ที่ ถนน <u>หากไม่มี ใส่เครื่องหมายขีด ( - )</u>

- ตำบล/แขวง อำเภอ/เขต จังหวัด รหัสไปรษณีย์ ให้ระบุเลขรหัสไปรษณีย์ เพื่อเลือกจากรายการ ระบบฯ จะกรอกข้อมูลให้อัตโนมัติ

- หมายเลขโทรศัพท์ (ที่ทำงาน) / ต่อภายใน ให้ระบุหมายเลขที่สามารถติดต่อท่านได้ในที่ทำงาน
- **E-mail งานสารบรรณของหน่วยงาน** ให้ระบุ E-mail งานสารบรรณ เช่น saraban@rdpb.go.th

#### ส่วนที่ 3 ประสบการณ์/ความสนใจ

| 3.1 ประวัติการศึกษาอบรม/ดูงาน ที่สำคัญ(ช่วง 3 | 3 ปีย้อนหลัง) (โปรดระบุชื่อหลักสูตร ระยะเวลา และหน่วยงานที่จัด)* |                |
|-----------------------------------------------|------------------------------------------------------------------|----------------|
| 3.1.1 หลักสูตร                                | ระยะเวลาตั้งแต่-ถึง(วัน เดือน ปี)                                | หน่วยงานที่จัด |
| ( เทคโนโลยีสารสนเทศ                           | 15-16 พฤศจิกายน 2567                                             | สวทช.          |
| 3.1.2 หลักสูตร                                | ระยะเวลาตั้งแต่-ถึง(วัน เดือน ปี)                                | หน่วยงานที่จัด |
| พัฒนาระบบงานประยุกต์                          | 1-5 ธันวาคม 2567                                                 | สวทช.          |

- หลักสูตร ให้ระบุชื่อ หลักสูตรที่ได้อบรม/ดูงาน ช่วง 3 ปีย้อนหลัง
- ระยะเวลาตั้งแต่ ถึง (วัน เดือน ปี) ให้ระบุช่วงเวลาที่อบรม เช่น 15 16 พฤศจิกายน 2567
- หน่วยงานที่จัด ให้ระบุ ชื่อหน่วยงานที่จัดการอบรม/ดูงาน

| ? ประสบการณ์ที่เกี่ยวข้องกับกิจกรรม/โครงการอันเนื่องมาจากพระราชดำริ/ปรัชญาของเศรษฐกิจพอเพียง* |    |
|-----------------------------------------------------------------------------------------------|----|
| โปรดระบุ โครงการ/กิจกรรมและบทบาทของท่าน)                                                      |    |
| ้ครงการปรับปรุงฐานข้อมูลโครงการอันเนื่องมาจากพระราชดำริ จำนวน 5201 โครงการ ให้เป็นปัจจุบัน    |    |
| มี แต่หน่วยงานมีแผนมอบหมายจะให้ปฏิบัติ ได้แก่                                                 |    |
|                                                                                               |    |
| } เหตุผลที่ต้องการสมัครเข้าเรียนหลักสูตรนี้ <b>*</b>                                          |    |
| พื่อเป็นกำลังสำคัญในการขับเคลื่อนการประสานงานโครงการอันเนื่องมาจากพระราชดำริสนองพระราชดำริ    |    |
| ม การมีส่วนร่วมในกิจกรรมเพื่อธำรงรักษาสถาบันหลักของซาติ และการช่วยเหลือสังคม*                 |    |
| ข้าร่วมโครงการจิตอาสา เพื่อความร่วมมือกันพัฒนาพื้นที่ ให้เกิดประโยชน์แก่ชุมชนและสังคม         |    |
|                                                                                               | 10 |

- มี (โปรดระบุ โครงการ/กิจกรรมและบทบาทของท่าน) ให้ระบุข้อความที่เคยทำ โดยย่อไม่เกิน
 <u>300 ตัวอักษร</u>

- ไม่มี (แต่หน่วยงานมีแผนมอบหมายจะให้ปฏิบัติ ได้แก่) หากท่านไม่ได้กรอกข้อมูลในช่องด้านบน ให้กรอกข้อมูลในช่องนี้ <u>ไม่เกิน 200 ตัวอักษรหากท่านได้กรอกข้อมูลในช่องด้านบน ให้ใส่เครื่องหมายขีด (-)</u>

- เหตุผลที่ต้องการสมัครเข้าร่วมหลักสูตรนี้ ให้ระบุเหตุผล โดยย่อไม่เกิน 200 ตัวอักษร

 การมีส่วนร่วมในกิจกรรมเพื่อธำรงรักษาสถาบันหลักของชาติ และการช่วยเหลือสังคม ให้ระบุ การมีส่วนร่วม <u>โดยย่อ</u>

#### ส่วนที่ 4 ประเด็น/หัวข้อ ที่ท่านสนใจเป็นพิเศษ

🕑 4.ประเด็น/หัวข้อ ที่ท่านสนใจเป็นพิเศษจากโครงการ พพร. (ไม่เกิน 300 ตัวอักษร)

- **ประเด็น / หัวข้อ ที่ท่านสนใจเป็นพิเศษจากโครงการ พพร.** ให้ระบุ<u>โดยย่อไม่เกิน 300 ตัวอักษร</u>

#### ส่วนที่ 5 ความรู้/ประสบการณ์/ความสามารถ ที่จะนำมาถ่ายทอดแลกเปลี่ยนในการอบรม

🕑 5.ความรู้/ประสบการณ์/ความสามารถ ที่จะนำมาถ่ายทอดแลกเปลี่ยนในการอบรม (ไม่เกิน 200 ตัวอักษร)

- <mark>ความรู้/ประสบการณ์/ความสามารถที่จะนำมาถ่ายทอดแลกเปลี่ยนในการอบรม</mark> ให้ระบุ<u>โดยย่อ</u> <u>ไม่เกิน 200 ตัวอักษร</u> ส่วนที่ 6 โปรดระบุความคิดเห็น/ปณิธาน ของท่านต่อการนำองค์ความรู้การพัฒนาตามแนวพระราชดำริ และปรัชญาของเศรษฐกิจพอ<u>เ</u>พียงไปใช้ประโยชน์

🖉 6.โปรดระบุ ความคิดเห็น/ปณิธาน ของท่านต่อการนำองค์ความรู้การพัฒนาตามแนวพระราชดำริ และปรัชญาของเศรษฐกิจพอเพียงไปใช้ประโยชน์ (ไม่เกิน 200 ตัวอักษร)

 ความคิดเห็น/ปณิธานของท่านต่อการนำองค์ความรู้การพัฒนาตามแนวพระราชดำริ และปรัชญาของเศรษฐกิจพอเพียงไปใช้ประโยชน์ ให้ระบุ<u>โดยย่อ ไม่เกิน 200 ตัวอักษร</u>

ส่วนที่ 7 ข้อเสนอเชิงนโยบายในการสืบสาน รักษา ต่อยอด การพัฒนาตามแนวพระราชดำริและปรัชญา ของเศรษฐกิจพอเพียง

🕜 7. ข้อเสนอเชิงนโยบายในการสืบสาน รักษา ต่อยอด การพัฒนาตามแนวพระราชดำริและปรัชญาของเศรษฐกิจพอเพียง (โดยย่อ) (ไม่เกิน 200 ตัวอักษร)\*

ข้อเสนอเชิงนโยบายในการสืบสาน รักษา ต่อยอด การพัฒนาตามแนวพระราชดำริและปรัชญา
 ของเศรษฐกิจพอเพียง ให้ระบุโดยย่อไม่เกิน 200 ตัวอักษร

#### ส่วนที่ 8 การเดินทางมาอบรม

| 🛱 8. การเดินทางมาอบรม             |     |              |                    |
|-----------------------------------|-----|--------------|--------------------|
| นำรถยนต์ส่วนตัวมา กรุณาระบุยี่ห้อ | สี  | ทะเบียน      | มารถสาธารณะ        |
| Honda ~                           | ขาว | งฉ9999-สงขลา | - กรุณาเลือก - 🛛 🗸 |

 หากท่านนำรถยนต์ส่วนตัวมา <u>ให้ระบุยี่ห้อรถ สี หมายเลขทะเบียน</u> เพื่ออำนวยความสะดวกในการ เข้า-ออก และทำบัตรจอดรถ ณ สำนักงาน กปร.

- หากท่านเดินทางโดย**รถสาธารณะ** ให้เลือกจากรายการ

# ้ส่วนที่ 9 แผนที่สำนักงาน กปร.

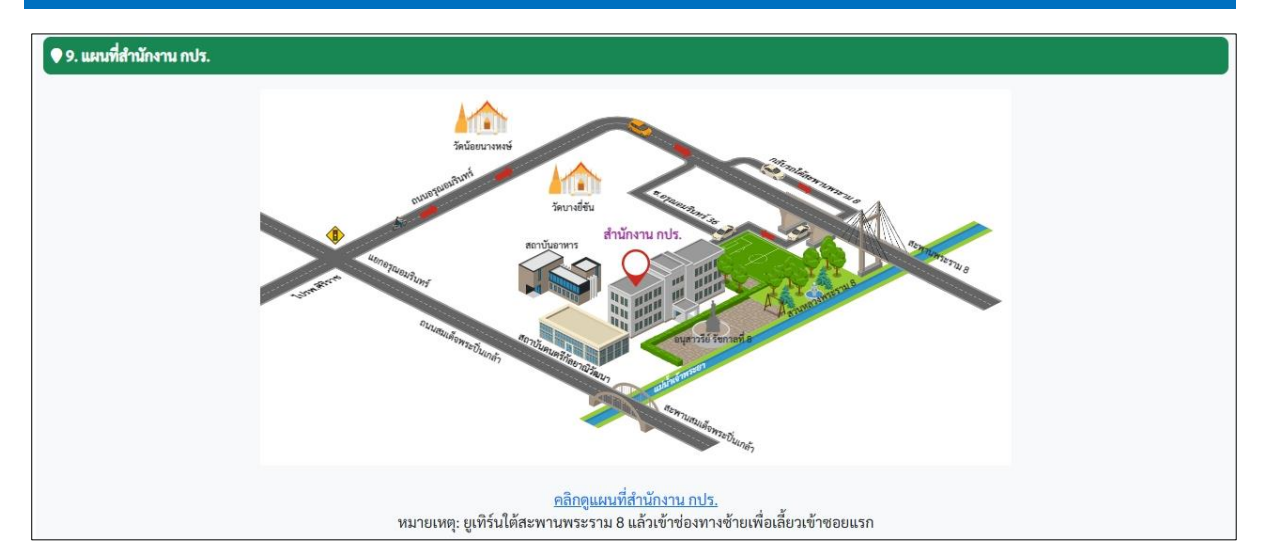

# แผนที่ สำนักงาน กปร. <u>https://maps.app.goo.gl/CVjsvDaJpMfB71DE8</u>

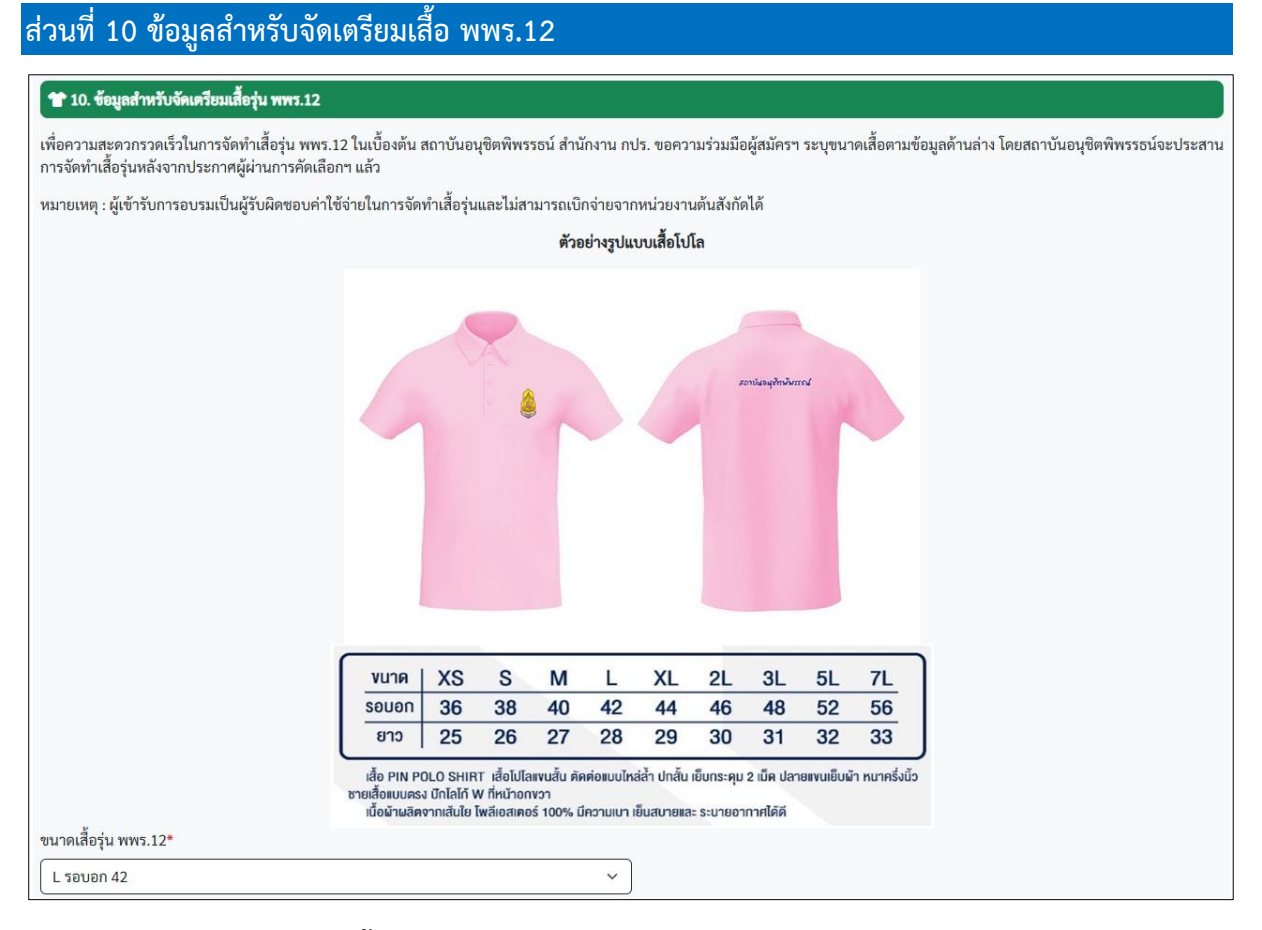

# - ให้ท่าน**เลือกขนาดเสื้อรุ่น พพร.12** จากรายการ

| ส่วนที่ 11 ความยินยอม                                                                                                    |
|----------------------------------------------------------------------------------------------------|
| ⊘ 11. ความยินยอม                                                                                                    |
| ข้าพเจ้าขอให้คำรับรองแก่สำนักงานคณะกรรมการพิเศษเพื่อประสานงานโครงการอันเนื่องมาจากพระราชดำริ (สำนักงาน กปร.) ว่า ข้าพเจ้าเป็นผู้ที่มีคุณสมบัติครบถ้วนในการเข้ารับการศึกษาตามที่<br>สำนักงาน กปร. กำหนดไว้ และขอยืนยันว่า ในระหว่างที่ข้าพเจ้าศึกษาอยู่ ข้าพเจ้าจะปฏิบัติตนตามระเบียบ คำสิ่ง และข้อบังคับ รวมทั้งธรรมเนียมต่าง ๆ ที่สำนักงาน กปร. กำหนดให้ประพฤติหรือปฏิบัติ<br>ตามโดยไม่มีเงื่อนไข ทั้งการศึกษาในที่ตั้งและนอกที่ดั่งของสำนักงาน กปร. อีกทั้งจะถ้างไว้ซึ่งเกียรติภูมิและศักดิ์ศรีของสำนักงาน กปร. โดยเคร่งครัด และะะไม่เรียกร้องสิทธิ์โด ๆ จากสำนักงาน กปร.ใน<br>ทุก ๆ กรณี ขณะเดียวกัน ข้าพเจ้าทราบดีว่า ผู้เข้ารับการฝึกอบรมจะต้องมีเวลาศึกษาไม่ต่ำกว่าร้อยละ 85 และหากข้าพเจ้ามิคุณสมบัติไม่ครบถ้วนและไม่สามารถปฏิบัติตนตามคำยืนยันที่ให้ไว้ได้แล้ว<br>ข้าพเจ้ายินยอมให้ยุติการเข้าร่วมโครงการนักพัฒนาตามแนวพระราชดำริ (พพร.) รุ่นที่ 12 รวมทั้งรับผิดชอบในค่าใช้งายที่ทำให้เกิดความเสียหายต่อทางราชการ |
| ทั้งนี้ ข้าพเจ้า<br><Ⴧ ให้ความยินยอม<br>ไม่ให้ความยินยอม                                                                                                    |
| ให้สำนักงาน กปร. ดำเนินการจัดเก็บ รวบรวม เก็บรักษา ใช้ หรือเปิดเผยข้อมูลส่วนบุคคล ข้อมูลทางการศึกษา เอกสารกลุ่มและอื่น ๆ ที่เกิดขึ้นระหว่างการเข้าร่วมโครงการนักพัฒนาตามแนวพระราชดำริ<br>(พพร.) รุ่นที่ 12 ตาม พ.ร.บ. คุ้มครองข้อมูลส่วนบุคคล พ.ศ. 2562 ที่กำหนดไว้ เพื่อใช้ประโยชน์ภายใต้วัตถุประสงค์ของสำนักงาน กปร. ได้แก่ การอำนวยความสะดวกในการจัดโครงการนักพัฒนาตามแนว<br>พระราชดำริ (พพร.) รุ่นที่ 12 การลงทะเบียนการเรียน การทำบัตรเข้า – ออก สำนักงาน กปร. บัตรจอดรถ ณ สำนักงาน กปร. กรขอหนังสือเดินทางราชการ การจองห้องพัก การจองยานพาหนะในรูป<br>แบบต่าง ๆ ทั้งในและต่างประเทศ                                                                                                    |
| กรณีที่ข้าพเจ้า "ไม่ให้" ความยินยอม หรือ "ถอน" ความยินยอม ข้าพเจ้าทราบว่าจะมีผลทำให้ข้าพเจ้าได้รับความสะดวกในการใช้บริการน้อยลง และต้องเป็นผู้จัดทำการลงหะเบียนเข้าเรียน ขออนุญาต<br>สำนักงาน กปร. ในการทำบัตรเข้า – ออก สำนักงาน กปร. บัตรออตรถ ณ สำนักงาน กปร. การขอหนังสือเดินทางราชการเอง รวมทั้งการจองห้องพัก จองยานพาหนะในรูปแบบต่าง ๆ ทั้งในและนอก<br>ประเทศเอง และข้าพเจ้ารับทราบว่า หากข้าพเจ้าไม่สามารถดำเนินการได้เองทันตามกำหนดการเรียน จะส่งผลให้ข้าพเจ้าไม่สามารถเข้าร่วมการศึกษาอบรมได้สำเร็จตามที่กำหนดไว้ ขอรับรองว่าข้อมูลที่<br>ระบุในเอกสารใบสมัครเป็นข้อมูลที่ถูกต้องและเป็นจริงทุกประการ                                                                                                    |
| คำรับรองและยินขอมอนุญาตของผู้บังคับบัญชา *                                                                                                    |
| เลอกเพล 1.คายนยอมและคารบรอง.pdf                                                                                                    |

- ให้ท่านคลิกเลือก ☑ หน้า ให้ความยินยอม หรือ ไม่ให้ความยินยอม

- คำรับรองและยินยอมอนุญาตของผู้บังบัญชา ให้ท่านอัปโหลดไฟล์คำรับรองและยินยอมฯ โดย ตั้งชื่อไฟล์เอกสาร ด้วยชื่อ-สกุล

| í | ส่วนที่ 12 การบันทึกข้อมูล                                                                          |
|---|----------------------------------------------------------------------------------------------------|
|   | * โปรดตรวจสอบข้อมูลอีกครั้งก่อนกดบันทึกข้อมูล เพราะหากกดบันทึกข้อมูลแล้วจะไม่สามารถแก้ไขข้อมูลได้ * |
|   | 🖬 บันทึกข้อมูล 🔁 วีเซ็ท                                                                             |

เมื่อท่านกรอกข้อมูลครบถ้วนแล้ว โปรดตรวจสอบข้อมูลของท่านอีกครั้งก่อนกดบันทึกข้อมูล
 เพราะหากกดบันทึกข้อมูลแล้วจะไม่สามารถแก้ไขข้อมูลได้

- หากท่าน**กรอกข้อมูลไม่ครบ** ระบบฯ จะแจ้งเตือน <u>โปรดกรอกฟิลด์นี้</u>

| 1.000 |   |
|-------|---|
|       |   |
|       | ~ |
|       |   |

<u>ให้กรอกข้อมูลให้ครบถ้วน หรือหากไม่มีข้อมูลในช่องดังกล่าว ให้ใส่เครื่องหมายขีด (-)</u>

- ปุ่ม รีเซ็ท ใช้สำหรับเคลียร์ข้อมูลแต่ละช่องที่ท่านได้กรอกไว้ก่อนหน้า

 - เมื่อท่านกด บันทึกข้อมูล ระบบจะแจ้งเตือน ยืนยันการบันทึกข้อมูล ให้เลือก บันทึก หากต้องการ ยกเลิกการบันทึก ให้กด ยกเลิก

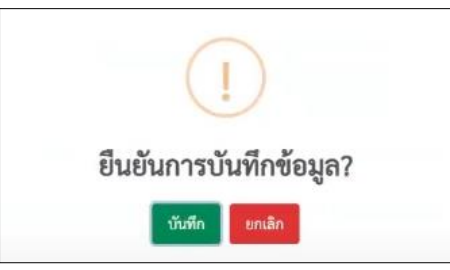

- เมื่อท่านกด บันทึกข้อมูล ระบบจะแจ้งเตือน กำลังบันทึกข้อมูล โปรดรอสักครู่

| กำลังบันทึกข้อมูล |  |
|-------------------|--|
| โปรดรอสักครู่     |  |
| ()                |  |

- ถ้าหากขึ้นข้อความ กำลังบันทึกข้อมูล โปรดรอสักครู่ เป็นเวลานานกว่าปกติ ให้ท่านทำการ โหลดหน้านี้อีกครั้ง (Refresh) <sup>(C)</sup>

- ระบบจะแจ้งเตือน บันทึกข้อมูลสำเร็จ ท่านสามารถดูข้อมูลการการสมัครได้ที่เมนู "ตรวจสอบ สถานะการสมัคร"

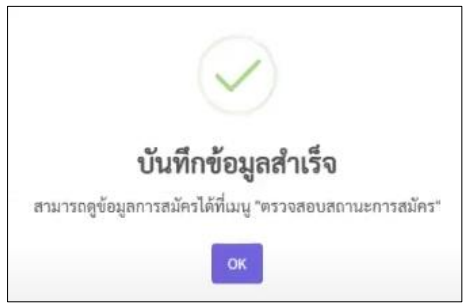

| ร่วนที่ 13 ตรวจสอบสถาน      | ะการสมัคร                                                                                             |
|-----------------------------|----------------------------------------------------------------------------------------------------|
| ระบบรับสมัคร พพร.รุ่นที่ 12 | 🕼 กรอกใบสมัคร 🔍 ตรวจสอบสถานะการสมัคร 🖕 ดาวน์โหลดเอกสาร 🔒 ผู้ดูแลระบบ                                  |
|                             |                                                                                                    |
|                             | ตรวจสอบสถานะการสมัคร                                                                                  |
|                             | กรอกเลขบัตรประจำตัวประชาชนเพื่อค้นหาข้อมูล                                                            |
|                             | เลขบัตรประจำตัวประชาชน                                                                                |
|                             | Q ค้นหาข้อมูล                                                                                         |
|                             | * ท่านสามารถดาวโหลดไฟล์ใบสมัครได้หลังจากการสมัคร อีกครั้งภายใน 48 ชั่วโมง *                           |
|                             | 💡 สอบถามรายละเอียด : สถาบันอนุซิตพิพรรธน์ สำนักงาน กปร.<br>📞 เบอร์โทรศัพท์ : 0 2447 8500 ต่อ 132, 438 |

คลิกเมนู ตรวจสอบสถานะการสมัคร จากนั้นให้ท่านกรอก <u>เลขบัตรประจำตัวประชาชน</u> และกด
 ค้นหาข้อมูล ระบบฯ จะแสดงรายละเอียดการสมัครของท่าน โดยท่านสามารถดาวน์โหลดไฟล์ใบสมัครได้
 ภายใน 48 ชั่วโมงหลังจากการสมัคร

- เมื่อสถานะการสมัคร : <u>การสมัครสำเร็จ</u>ให้ท่านคลิก เปิดไฟล์ เพื่อดาวน์โหลดใบสมัครของท่าน

| ระบบรับสมัคร พพร.รุ่นที่ | 12                  |                            | 🍃 กรอก                                                                   | ใบสมัคร            | Q ตรวจสอบสถานะการสมัคร | 🛓 ดาวน์โหลดเอกสาร | 🔒 ผู้ดูแลระบบ |
|--------------------------|---------------------|----------------------------|--------------------------------------------------------------------------|--------------------|------------------------|-------------------|---------------|
|                          |                     |                            |                                                                          |                    |                        |                   |               |
|                          |                     | ตรวร                       | จสอบสถานะการสมั                                                          | าร                 |                        |                   |               |
|                          |                     | กรอกเลขบต                  | รประจาตวประชาชนเพอคนห                                                    | าขอมูล             |                        |                   |               |
|                          |                     |                            | Ω ด้านมาข้อนอ                                                            |                    |                        |                   |               |
|                          |                     | * ท่านสามารถดาวโหลดไฟล์    | <ul> <li>ที่แต่ เบยผู้แ</li> <li>ใบสมัครได้หลังจากการสบัคร สี</li> </ul> | โกครั้งภาย         | เป็น 48 ชั่วโมง *      |                   |               |
|                          |                     |                            |                                                                          |                    |                        |                   |               |
|                          | เลขประจำตัวผู้สมัคร |                            | 1-00001                                                                  |                    |                        |                   |               |
|                          | ชื่อ - สกุล         |                            | 🔹 นายกฤษฎา                                                               |                    |                        |                   |               |
|                          | โครงการ             |                            | นักพัฒนาตามแนวพระราชเ                                                    | กำริ (พพร.         | .)                     |                   |               |
|                          | รุ่นที่             |                            | รุ่นที่ 12                                                               |                    |                        |                   |               |
|                          | สถานะการสมัคร       |                            | การสมัครสำเร็จ                                                           |                    |                        |                   |               |
|                          | หมายเหตุ            |                            | 1000                                                                     |                    |                        |                   |               |
|                          | ไฟล์ใบสมัคร         |                            | 左 เปิดไฟล์                                                               |                    |                        |                   |               |
|                          | คำรับรองและยินยอมส  | บนุญาตของผู้บังคับบัญชา    | 左 เปิดไฟล์                                                               |                    |                        |                   |               |
|                          |                     | 🖓 สอบถามรายละ<br>📞 เบอร์โา | เอียด : สถาบันอนุชิตพิพรรธน์<br>ทรศัพท์ : 0 2447 8500 ต่อ 13             | สำนักงาน<br>2, 438 | กปร.                   |                   |               |

เมื่อ เปิดไฟล์ ใบสมัคร ท่านสามารถเลือกพิมพ์ใบสมัคร / ดาวน์โหลด / แชร์ ได้

| เปิดด้วย 🔻                                                                                                    | Ħ  | 8 | Ŧ | : | S แชร์ • |
|----------------------------------------------------------------------------------------------------|----|---|---|---|----------|
| ะเลขที่ผู้สมัคร <u>12-00002</u>                                                                                                    |    |   |   |   |          |
| ใบสมัครเข้ารับการดัดเลือกเพื่อเข้าร่วม<br>โครงการนักษัณนาตามแนวพระราชดำริ (พพร.) รุ่นที่ 12<br>ประจำปังบประมาณ พ.ศ. 2568<br>ณ สำนักงาน กปร. เลขที่ 2012 ขอยอรุณอมรีนทร์ 36 ถนนอรุณอมรีนทร์<br>แขวงบางอีชัน เขตบางพลัด กรุงเทพมหานคร |    |   |   |   |          |
| สำนักงานคณะกรรมการพิเศษเพื่อประสานงานโครงการอันเนื่องมาจากพระราชดำริ (สำนักงาน กปร.)<br>1. ประวัติส่วนตัว<br>-ชื่อ-สกุล                                                                                                    |    |   |   |   |          |
| *Name-Last name                                                                                                    |    |   |   |   |          |
| าลขบครบระจาศวบระชาชน ***********************************                                                                                                    |    |   |   |   |          |
| วันที่ออกวันที่หมดอายุวันที่หมดอายุ<br>•วัน/เดือน/ปีเกิด *อายุ <sup>34</sup> ปี 1เดือน (นับถึงวันที่ 28 กุมภาพันธ์ 256                                                                                                    | 3) |   |   |   |          |

-หากสถานะการสมัคร : <u>รอการตรวจสอบข้อมูล</u> ให้รอเจ้าหน้าที่ตรวจสอบข้อมูลและอัปเดท สถานะการสมัครของท่าน

-หากสถานะการสมัคร : <u>พบข้อผิดพลาด</u> ให้ตรวจสอบรายละเอียด**ช่อง<u>หมายเหตุ</u> และจะมีเจ้าหน้าที่** ติดต่อท่านเพื่อแก้ไขข้อมูลการสมัคร

- หากกรอก **เลขบัตรประจำตัวประชาชน** ไม่ถูกต้องระบบฯ จะแจ้งเตือน **ไม่พบข้อมูลการสมัคร** 

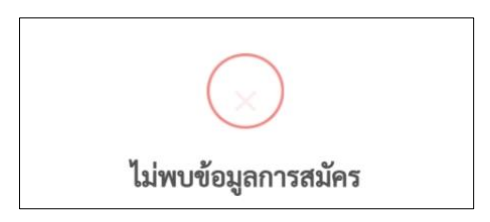

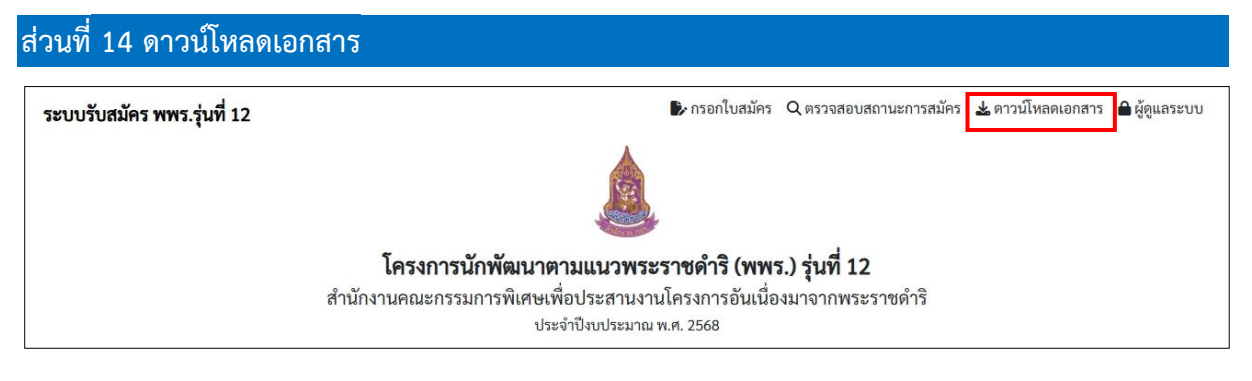

- คลิกเมนู ดาวน์โหลดเอกสาร โดยเอกสารจะประกอบด้วย
  - 1. แบบฟอร์มใบสมัคร
  - 2. แบบฟอร์มคำรับรองและยินยอมอนุญาตของผู้บังบัญชา
  - 3. คำแนะนำการสมัคร
  - 4. รายละเอียดโครงการนักพัฒนาตามแนวพระราชดำริ (พพร.) รุ่นที่ 12
  - 5. คู่มือการกรอกใบสมัคร พพร. ผ่านระบบออนไลน์

### ส่วนที่ 15 ติดต่อ สอบถามรายละเอียดเพิ่มเติม

หากท่านต้องการทราบรายละเอียดเพิ่มเติม หรือมีปัญหาเกี่ยวกับการสมัคร สามารถสอบถาม รายละเอียดได้ที่ <mark>สถาบันอนุชิตพิพรรธน์ สำนักงาน กปร.</mark>

□ เบอร์โทรศัพท์ : 0 2447 8500 ต่อ 132, 438